データベースマニュアル(2022.4)

# PubMed[パブメド]初級編

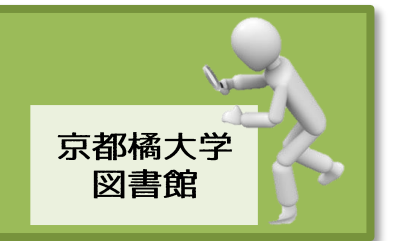

[PubMed]は、NLM(米国国立医学図書館:National Library of Medicine)内の、NCBI(国立生物 科学情報センター:National Center for Biotechnology Information)が作成している医学系最大の データベースです。【フリーアクセス/無料】

1946年以降の医学論文+電子ブックから、雑誌・約5,600タイトル、論文・約2,700万件(毎日 2,000-4,000件の追加)のデータが登録されています。

また、日本語記述の雑誌は約70タイトル、日本で発行されている雑誌として、約170タイトル を含んでいます。

## 接続方法

ひとくちメモ

図書館 HP から[PubMed]にアクセスすると、

本学で利用できる電子ジャーナルとリンクし、より多くの全文公開論文を閲覧できます。

# 検索方法

| <u> </u>                        |                                      |                             |                               |
|---------------------------------|--------------------------------------|-----------------------------|-------------------------------|
|                                 |                                      |                             | Sea                           |
| dvanced B                       |                                      |                             |                               |
| rations may include links to tu | n text content nom Publied Central a |                             |                               |
|                                 |                                      |                             |                               |
| C                               |                                      |                             |                               |
| C<br>(Î)                        | D<br>D                               | <b>S</b>                    | E                             |
| C<br>ÇŶŶ<br>Learn               | D<br>~~~~<br>Find                    | Download                    | E                             |
| C<br>C<br>Learn<br>About PubMed | D                                    | Download<br>E-utilities API | E<br>Explore<br>MeSH Database |

- A:検索ボックスには、思いつく用語(医学用語、疾患名、薬品名、雑誌名、著者名など)を キーワードとして入力し、Searchボタンをクリックします。 大文字でも小文字でも構いません。入力したキーワードは自動的に、索引語である MeSH 用語や 雑誌名などに変換し、検索してくれます。
- ② B: Advansed をクリックすると、収載誌名、掲載年などの細かい条件をし、検索結果を絞り込む ことができます。

 〇:は、PubMedを使い こなすためのツールで す。

- FAQ&ユーザーガイド
- フルテキスト見つけ方

④ D:は、検索のための
 便利ツールです。

■ Advanced Search・・・ 詳細検索

■ Single Citation Matcher・・・ 特定の論文を簡単検索

Clinical Queries・・・
 比較的根拠の確かな文献
 を検索(網羅性は低い)

- ⑤ E:は、検索に役に立つ
   その他の情報資源と紹介
   のツールです。
- MeSH Database・・・
   より適切なキーワート、を探す
- Journals Database・・・ 雑誌名から収載された 文献を検索

#### 」 ひとくちメモ "PubMed と MEDLINE の違いは?"

PubMed の情報源は、MEDLINE です。

いずれも米国国立医学図書館(NLM)作成のデータベースが元になっています。 PubMed はさらに、NLM の中にある生物工学情報センター(NCBI)が手を加えて発信しているため、 MEDLINE 未収録の情報も多く、尚且つ、印刷して出版されていない情報が無料で検索、閲覧できる ケースがあります。(但し、永久的に無料提供される保証はなし)

### 検索結果の見方

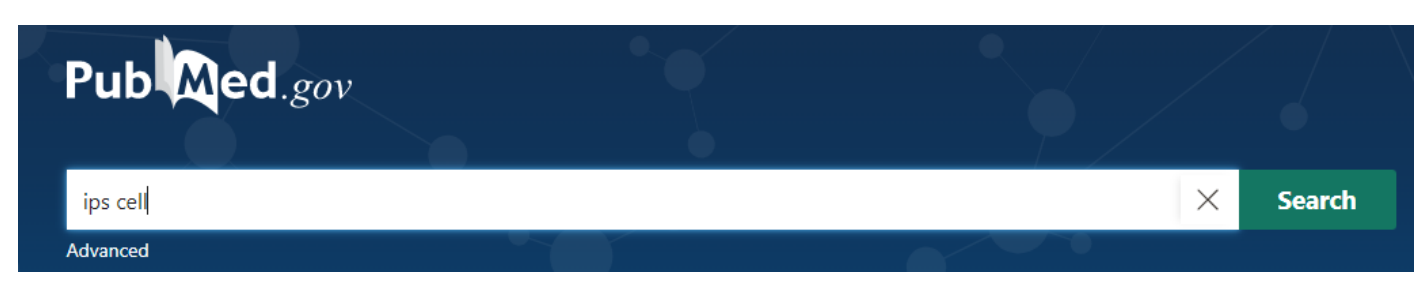

※事例では、"ips cell (ips 細胞)"とします。

| 26,110 results                                                                                                    | =                                                                                                    | K < Page 1                                                                                                    | of 2,611 > G                                    | 1                                                                                       | Fは、検索結果件数です。                                               |
|----------------------------------------------------------------------------------------------------|----------------------------------------------------------------------------------------------------|----------------------------------------------------------------------------------------------------|-------------------------------------------------|-----------------------------------------------------------------------------------------|------------------------------------------------------------|
| 1 <b>IPS cell</b> technol<br>disease.<br>Okano H, Yamanal<br>Mol Brain. 2014 M<br>PMID: 24685317<br>In 2006, we demon<br>gene transfer, gen<br>current status of a | a S.<br>ar 31;7:22. doi: 10.1186/1756-660<br>Free PMC article. Review.<br>Istrated that mature somatic <b>cells</b><br>erating <b>induced pluripotent ster</b>                                                                                                    | pplications to CNS reger<br>6-7-22.<br>s can be reprogrammed to a pl<br>m (iPS) cellsIn this review art                                                                                                    | uripotent state by<br>icle, we outline the      |                                                                                         | あまりに件数が多い時は、<br>条件を追加して、絞り込むように<br>しましょう。<br>※詳しくは中・上級編を参照 |
| Mechanism of<br>2 Teshigawara R, Ch<br>Cite Lab Invest. 2017 O<br>PMID: 28530648                                                                                   | Mechanism of human somatic reprogramming <b>ip iPS cell</b> .<br>Teshigawara R, Cho J, Kameda M, Tada T.<br>Lab Invest. 2017 Oct;97(10):1152-1157. doi: 10.1038/labinvest.2017.56. Epub 2017 May 22.                                                                |                                                                                                    | (2)                                             | GIは、ページめくりです。<br>ページ数入力+Enter でジャンプ<br>できます。                                            |                                                            |
| Share<br>Somatic reprogram<br>and in 2007 in hur<br>factorsGenome                                                                                                  | Somatic reprogramming to <b>induced pluripotent stem cells</b> (iPSC) was realized in the year 2006 in mic ,<br>and in 2007 in humans, by transiently forced expression of a combination of exogenous transcription<br>factorsGenome-editing-mediated visualization |                                                                                                    | 3                                               | <ul> <li>田は、結果一覧です。</li> <li>Summary 形式で、1 ページ 20 件、</li> <li>収載の新しい順が基本になって</li> </ul> |                                                            |
| Modeling Alzh<br>3 Mungenast AE, Sie<br>Cite Mol Cell Neurosci.                                                                                                    | eimer's disease with huma<br>gert S, Tsai LH.<br>2016 Jun;73:13-31. doi: 10.1016/j                                                                                                    | an <b>induced pluripotent</b><br>i.mcn.2015.11.010. Epub 2015 D                                                                                                    | stem (iPS) cells                                |                                                                                         | います。                                                       |
| PMID: 26657644<br>Share In the last decade,<br>models of neurolo<br>impact of a distinc                                                                            | Free PMC article. Review.<br>induced pluripotent stem (iPS)<br>gical disease. The iPS-derived and<br>t                                                                                                    | cells have revolutionized the u<br>d differentiated cells allow rese                                                                                                    | tility of human in vito<br>archers to study the | 4                                                                                       | ┃ は、検索語のマーカー表示に<br>なります。<br>(PubMed では太字で表示)               |
| Pluripotent S 4 Yamanaka S. Cite Cell Stem Cell. 202 PMID: 33007237                                                                                                | em Cell-Based Cell Thera                                                                                                    | py-Promise and Challen                                                                                                    | ges.                                            |                                                                                         |                                                            |
| Share<br>Human pluripote<br>cells (iPSCs) provid                                                                                                    | it stem cells such as embryonic s                                                                                                    | stem cells (ESCs) and induced in the second second se | <b>pluripotent stem</b><br>able diseases and    |                                                                                         |                                                            |
| Simultaneou                                                                                                    | measurement                                                                                                    | of contractile                                                                                                    | force and f                                     | ield                                                                                    | potential of dynamically                                   |
| beating hum                                                                                                    | an <b>iPS cell</b> -der                                                                                                    | ived cardiac <b>c</b>                                                                                                    | ell sheet-tiss                                  | sue v                                                                                   | with flexible electronics.                                 |
| Ohya T, Ohtomo                                                                                                    | H, Kikuchi T, Sasaki                                                                                                    | i D, Kawamura Y, I                                                                                                    | Matsuura K, Shi                                 | mizu                                                                                    | T, Fukuda K, Someya T, Umezu K                             |
| s.<br>Lab Chip. 2021 C                                                                                                    | ct 12:21(20):3899-3                                                                                                    | 3909. doi: 10.1039                                                                                                    | /d1lc00411e.                                    |                                                                                         | T                                                          |
| PMID: 34636821                                                                                                    | M                                                                                                    |                                                                                                    |                                                 | _                                                                                       |                                                            |
| Human induced                                                                                                    | piuripotent stem                                                                                                    | (iPS) cell-derived                                                                                                    | cardiomyocyte                                   | s are                                                                                   | used for in vitro                                          |
|                                                                                                    |                                                                                                    | tudies worldwide                                                                                                    | Here, we show                                   | wano                                                                                    | ovel simultaneous                                          |
| pharmacological                                                                                                    | and pathological s                                                                                                    | tudies wondwide.                                                                                                    |                                                 |                                                                                         |                                                            |

- K:著者名
  - L: 論文情報(論文掲載雑誌タイトル.発行年月日.巻号.ページ)
  - M:PubMedの識別番号

【Epub ahead print】・・・印刷版出版前のこと

ページが不確定だったり、最終的に論文発表されないこともある

> Lab Chip. 2021 Oct 12;21(20):3899-3909. doi: 10.1039/d1lc00411e.

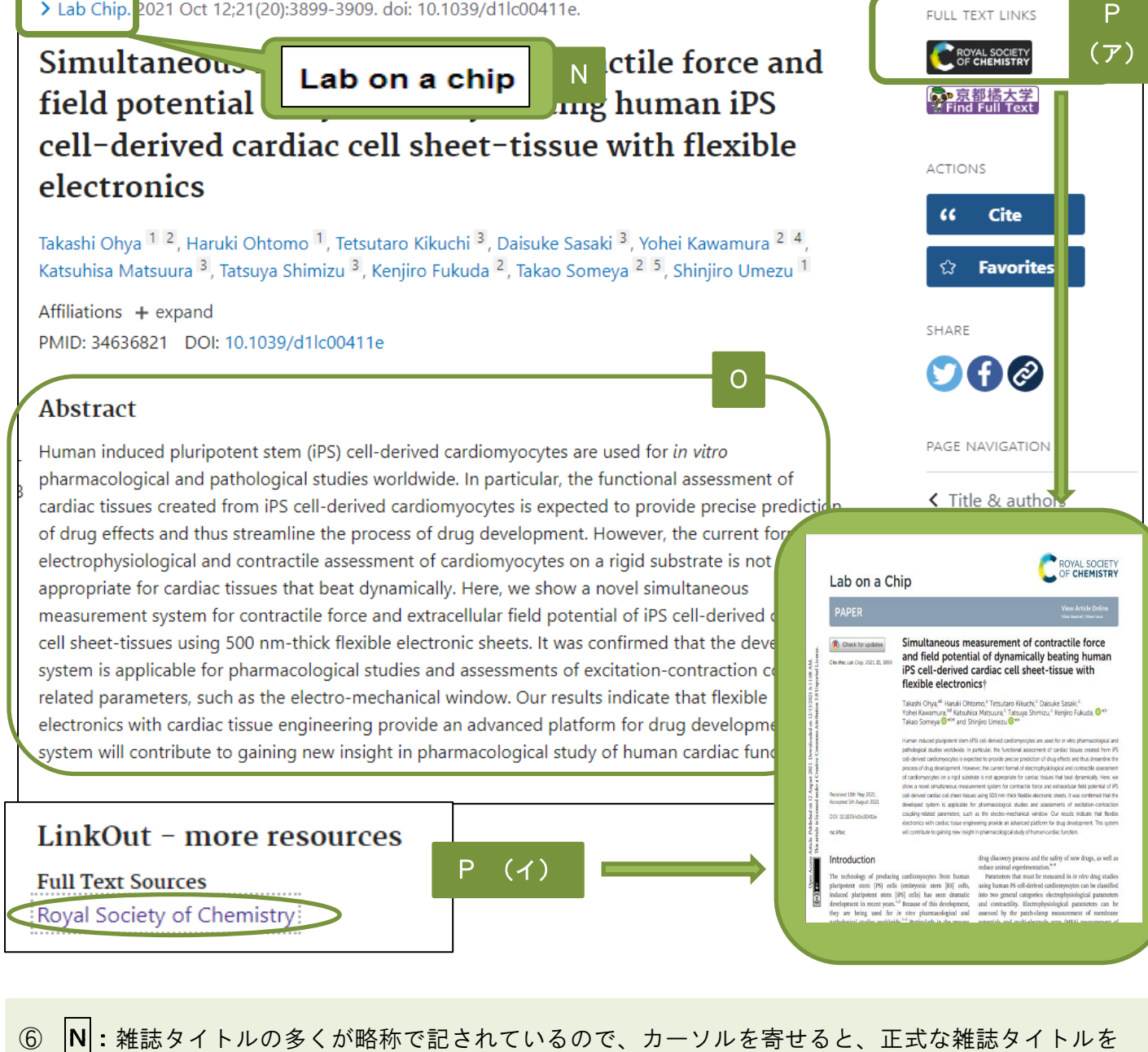

- 確認することができます。
  - O: Abrtract[アブストラクト]、つまり要旨、抄録です。

P: Free Full textの表示があるので、該当論文は全文公開されており、尚且つそれが無料で閲覧する ことができることを示しています。Full textを表示させる方法は大きく2パターンあります。

(ア) 画面右上部の【Full text link】にあるアイコンをクリックする

(この場合は CROYAL SOCIETY

- (イ) 画面下部にある【LinkOut-more resources】をクリックする
- **Q**: Similar articlesは、表示させた論文に類似したものを提示させています。